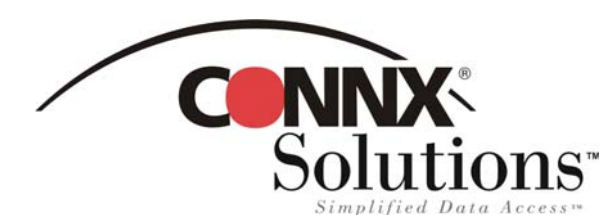

#### CONNX 8.9 QUICK REFERENCE CARD

Using Microsoft Word Mail Merge to Create Mailing Lists Using CONNX Data Sources

If you have Microsoft Word, you can create mailing lists using the information you have stored in CONNX data sources, including tables and views from any of the list of CONNX-compatible database types.

#### To create a mailing list using Microsoft Word and CONNX

- 1. Open a new document in Microsoft Word. (We used Microsoft Word 2000.) This document can be saved and used as a template for future mailing lists. Select **Mail Merge** on the **Tools** menu.
- 2. Select **Create** under **Main Document** in the **Mail Merge Helper** dialog box. Select **Mailing Labels**, and then click **New Main Document**.
- 3. Click the **Get Data** button under **Data Source** in the **Mail Merge Helper** dialog box, and then click the **Open Data Source** button.

| Mail Merg                                                                                              | e Helper                                                                         | ? ×                        |  |  |  |
|----------------------------------------------------------------------------------------------------|----------------------------------------------------------------------------------|----------------------------|--|--|--|
| The next step in setting up the mail merge is to specify a data source.<br>Choose the Get Data button. |                                                                                  |                            |  |  |  |
| 1 ==                                                                                                   | Main document                                                                    |                            |  |  |  |
|                                                                                                    | <u>C</u> reate ▼ Setup<br>Merge type: Mailing Labels<br>Main document: Document3 |                            |  |  |  |
| 2 🖻                                                                                                    | Data source                                                                      | Open Data<br>Source button |  |  |  |
|                                                                                                    | <u>C</u> reate Data Source                                                       |                            |  |  |  |
| 3間                                                                                                    | Open Data Source<br>Use Address Book<br>Header Options                           |                            |  |  |  |
|                                                                                                    |                                                                                  | Cancel                     |  |  |  |

© CONNX Solutions, Inc., 2003 All rights reserved. Microsoft Word and Microsoft Query are registered trademarks or trademarks of Microsoft Corporation in the United States and/or other countries.

# Using Microsoft Word Mail Merge to Create Mailing Lists Using CONNX Data Sources Page 2 of 6

4. The **Open Data Source** window appears. Click the **MS Query** button. (In Microsoft Word 97, the MS Query button is on the right side of the window.)

| Open Data Sou                                 | се               |                      |                 |                    | ? ×    |
|-----------------------------------------------|------------------|----------------------|-----------------|--------------------|--------|
| Look <u>i</u> n:                              | 🛃 Desktop        |                      | - 🗢 💼 🔍         | 🕽 🗙 📥 🎫 - Tools    | ; -    |
| History<br>History<br>My Documents<br>Desktop | 의 My Computer    | iborhood             |                 | MS Query<br>button | ]      |
|                                               | File name:       |                      |                 | V                  |        |
|                                               |                  |                      |                 | Uery               | Upen   |
|                                               | Files of type: A | Word Documents (*.do | ic; *.dot; *.ht | Select method      | Cancel |

5. Select a data source in the **Choose Data Source** dialog box, and then click the **OK** button.

| Choose Data Source                                                                                                    | ? ×            |
|----------------------------------------------------------------------------------------------------|----------------|
| Databases Queries                                                                                                    | OK             |
| <new data="" source=""></new>                                                                                                    | Cancel         |
| CONNX8SAMPLES32*                                                                                                    | Browse         |
| CRINF*<br>CBNR7*                                                                                                    | Options        |
| CRSS*<br>CRSYB*                                                                                                    | <u>D</u> elete |
| Image: Construction         Image: Construction           Image: Construction         Image: Construction           Image: Construction         Image: Construction           Image: Construction         Image: Construction |                |

6. Log into CONNX using your CONNX user name and password, and then click the **OK** button.

| CONNX Integra                                       | ted Logon       |                | ×              |
|-----------------------------------------------------|-----------------|----------------|----------------|
| User ID:<br>Password:                               | NickD<br>****** | <u>C</u> hange | OK<br>Cancel   |
| Connect Options<br>Application:<br>Data Dictionary: | Custom)         | SAMPLES.CD     | <u>C</u> ustom |

## Using Microsoft Word Mail Merge to Create Mailing Lists Using CONNX Data Sources Page 3 of 6

 Select a table in the Query Wizard – Choose Columns dialog box. Click the Expand (+) button to view the list of available columns (fields). Select the columns you want to include in your mailing list, and then click the Add (>) button to add the columns to your query.

| Query Wizard - Choose Columns                                                                                                    |                                      | × |
|----------------------------------------------------------------------------------------------------|--------------------------------------|---|
| What columns of data do you want to include in<br>Available tables and columns:<br>customers_rms<br>customerid<br>customeraddress<br>customercity<br>customerstate<br>customerzip<br>customercountru<br>Preview of data in selected column: | Add button                           |   |
| Preview Now Options                                                                                                    | < <u>B</u> ack <u>N</u> ext > Cancel |   |

 Click the Next buttons in the Query Wizard – Filter Data and Query Wizard – Sort Order dialog boxes. You may want to sort by Zip Code if you are preparing a bulk mailing. To do so, click the down arrow in the Sort By list box, and then select customerzip from the list.

| Query Wizard - Filter Data                                                                                                    | 3                                                                                                    | ×                                                                                                    |                                                                                                    |
|----------------------------------------------------------------------------------------------------|----------------------------------------------------------------------------------------------------|----------------------------------------------------------------------------------------------------|----------------------------------------------------------------------------------------------------|
| Filter the data to specify whit<br>If you don't want to filter the<br><u>C</u> olumn to filter:<br><u>Customeraddress</u><br>customeraddress<br>customerate<br>customerate<br>customerate<br>customerate | ch rows to include in your query.<br>data, click Next.<br>Only include rows where:<br>C And C Or<br>And C Or<br>And C Or | Query Wizard - Sort Order Specify how you want your data sorted. If you don't want to sort the data, click Next. Sort by Then by Then by | Ascending     Oescending     Oescending     Oescending     Oescending     OAscending     OAscending |
| 2                                                                                                    | < <u>B</u> ack <u>N</u> ext >                                                                                            |                                                                                                    | C Descending                                                                                        |
|                                                                                                    |                                                                                                    |                                                                                                    | Back Next > Cancel                                                                                  |

## Using Microsoft Word Mail Merge to Create Mailing Lists Using CONNX Data Sources Page 4 of 6

9. Select Return Data to Microsoft Word, and then click the Finish button in the Query Wizard – Finish dialog box.

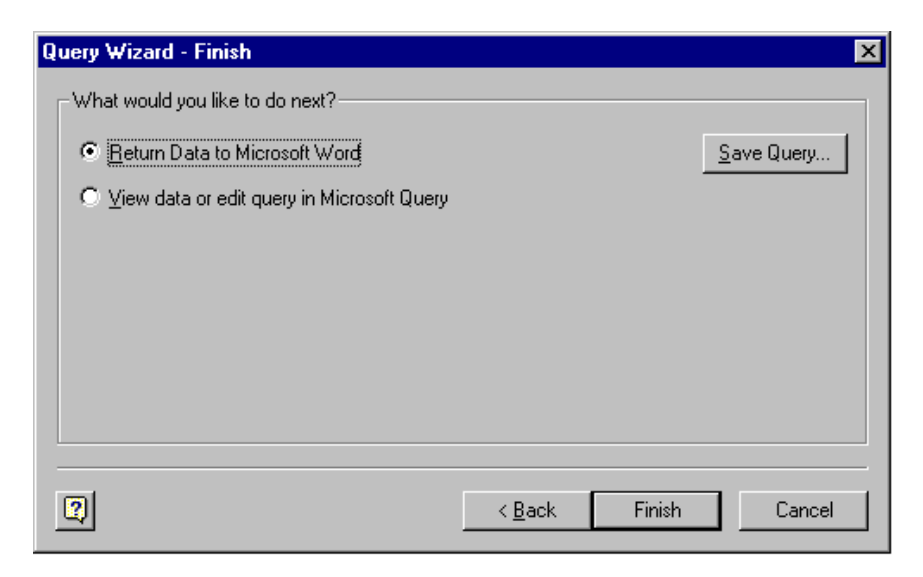

10. Click the Set Up Main Document button.

| Microsoft Word                             | ×                                                                                    |
|--------------------------------------------|--------------------------------------------------------------------------------------|
| Word needs to set of button to finish sett | up your main document. Choose the Set Up Main Document<br>ing up your main document. |
| Į.                                         | Set Up Main Document                                                                 |

11. Select the printer type, label type, and label size in the **Label Options** dialog box. You can select from a wide range of options.

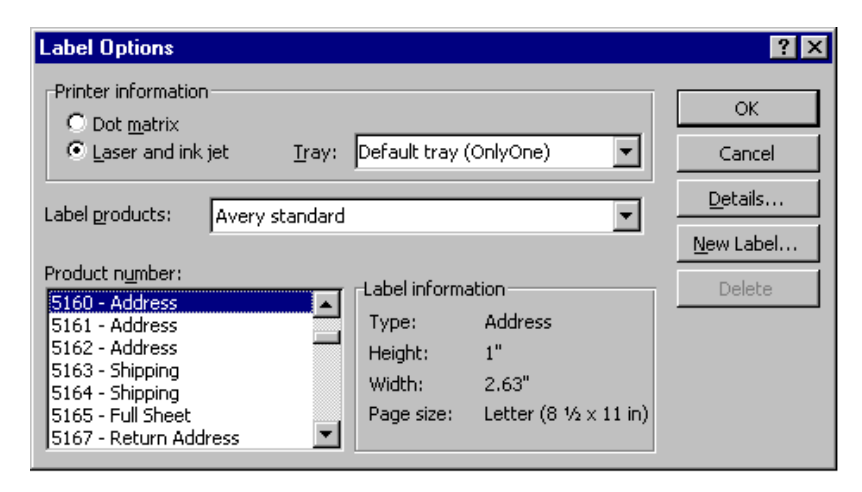

# Using Microsoft Word Mail Merge to Create Mailing Lists Using CONNX Data Sources Page 5 of 6

12. Click the **Insert Merge Field** button in the **Create Labels** dialog box. The fields you select appear in the text box. Insert paragraph returns, commas, and spaces as you would like them to appear on your labels.

| Crea              | te Labels                                                                                          |                   |                                         | ? ×                               |
|-------------------|----------------------------------------------------------------------------------------------------|-------------------|-----------------------------------------|-----------------------------------|
| Chi<br>sar<br>Sar | oose the Insert Merge Field<br>nple label. You can edit and<br>mple Label box.                     | button<br>d forma | to insert merge f<br>t the merge fields | ields into the<br>and text in the |
|                   | In <u>s</u> ert Merge Field 🔻                                                                      |                   | Insert Postal <u>B</u>                  | ar Code                           |
| Sam               | customername<br>customeraddress<br>customercity<br>customerstate<br>customerzip<br>customercountry |                   |                                         | ▲<br>                             |
|                   |                                                                                                    |                   | ОК                                      | Cancel                            |

13. Click the Merge button in the Mail Merge Helper dialog box.

| Mail Merge Helper 🛛 😤 🗙 |                                                                                        |  |  |  |
|-------------------------|----------------------------------------------------------------------------------------|--|--|--|
|                         |                                                                                        |  |  |  |
| The main<br>button to   | document and data source are ready to merge. Choose the Merge<br>complete the merge.   |  |  |  |
|                         | Main document                                                                          |  |  |  |
|                         | <u>C</u> reate ▼ <u>E</u> dit ▼                                                        |  |  |  |
|                         | Merge type: Mailing Labels                                                             |  |  |  |
| <b>)</b> 🖓              | Main document: Document3                                                               |  |  |  |
| Z 🕮                     | Data source                                                                            |  |  |  |
|                         | <u>G</u> et Data ▼ E <u>d</u> it ▼                                                     |  |  |  |
|                         | Data: CONNX8SAMPLES32.customers_rms                                                    |  |  |  |
| 3 ঊ                     | Merge the data with the document                                                       |  |  |  |
|                         | Merge Query Options                                                                    |  |  |  |
|                         | Options in effect:<br>Suppress Blank Lines in Addresses<br>Query Options have been set |  |  |  |
|                         | Merge to new document Close                                                            |  |  |  |

# Using Microsoft Word Mail Merge to Create Mailing Lists Using CONNX Data Sources Page 6 of 6

14. Select **New Document** in the **Merge To:** text box. Select the number of records to merge, and then choose whether blank lines should be used to replace empty fields. Click the **Merge** button.

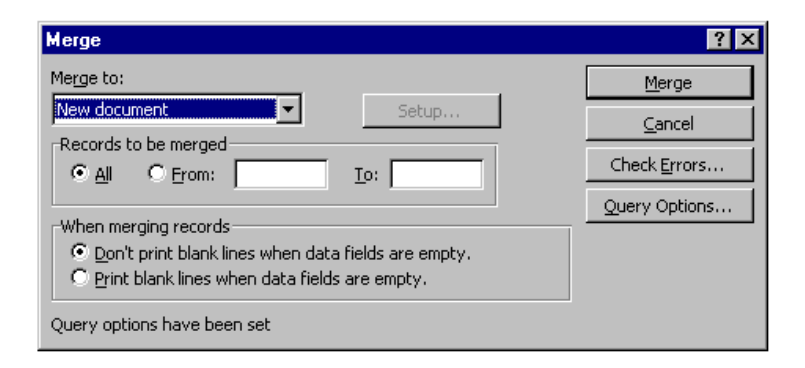

15. Your document is complete and ready to print.

| 💌 Labels2 - Mic                       | crosoft Word                                                             |                                                                                    |                                                                                  |           |
|---------------------------------------|--------------------------------------------------------------------------|------------------------------------------------------------------------------------|----------------------------------------------------------------------------------|-----------|
| <u> </u>                              | Insert Format Tools Table Window Help                                    |                                                                                    |                                                                                  |           |
| 🗅 🖻 🖬 🔒                               | ) 🖨 🖪 🖤 🐰 🖻 🖀 🍼 🗗 - cu - (                                               | 🌲 🖅 🗔 😿 🛃 100% 🔹 😰 🤾 Normal                                                        | - Arial - 11 - 1                                                                 | 3 I U ≣ ∛ |
|                                       |                                                                          | □ • ⑳ • □ • □ ⊞ □ • 井 田 /倉                                                         |                                                                                  |           |
|                                       | · · · · · · · · · · · · · · · · · · ·                                    |                                                                                    | # · · · C · · · · · · · · · · · · · · ·                                          |           |
|                                       |                                                                          | · · · · · · · · · · · · · · · · · · ·                                              |                                                                                  |           |
| Ē                                     |                                                                          |                                                                                    |                                                                                  |           |
| :                                     | al                                                                       |                                                                                    |                                                                                  |           |
| ·<br>·<br>·                           | Always Open Quick Mart<br>77 Overpass Ave.<br>Provo, wa<br>84604<br>USA  | Andre's Continental Food Market<br>P.O. Box 209<br>Bellingham, WA<br>98226<br>USA  | Anthony's Beer and Ale<br>33 Neptune Circle<br>Clifton Forge, WA<br>24422<br>USA |           |
|                                       | Babu Ji's Exports<br>Box 29938<br>London,<br>WX1 5LT<br>UK               | Bergstad's Scandinavian Grocery<br>41 S. Marlon St.<br>Seattle, WA<br>98104<br>USA | Blue Lake Deli & Grocery<br>210 Main St.<br>Port Townsend, WA<br>98368<br>USA    |           |
|                                       | Blum's Goods<br>143 Blum Rd.<br>London,<br>NW1 2BP<br>UK                 | Bottom-Dollar Markets<br>23 Tsawassen Blvd.<br>Tsawassen, BC<br>T2F 8M4<br>Canada  | B's Beverages<br>Fauntleroy Circus<br>London,<br>EC2 5NT<br>UK                   |           |
| · · · · · · · · · · · · · · · · · · · | Consolidated Holdings<br>12 Berkeley Gardens<br>London,<br>WX1 6LT<br>UK | Eastern Connection<br>35 King George<br>London,<br>WX3 6FW<br>UK                   | Empire Trading<br>7 Baxter Hill<br>London,<br>SW2 1HJ<br>UK                      |           |
| -<br>-<br>-<br>4                      | Fitzgerald's Deli and Video<br>14 E. Eastway Dr.<br>Bellevue. WA         | Foodmongers, Inc.<br>418 - 6th Ave.<br>Walla Walla. WA                             | Fraser Distributors<br>North Kingsgate<br>London.                                |           |